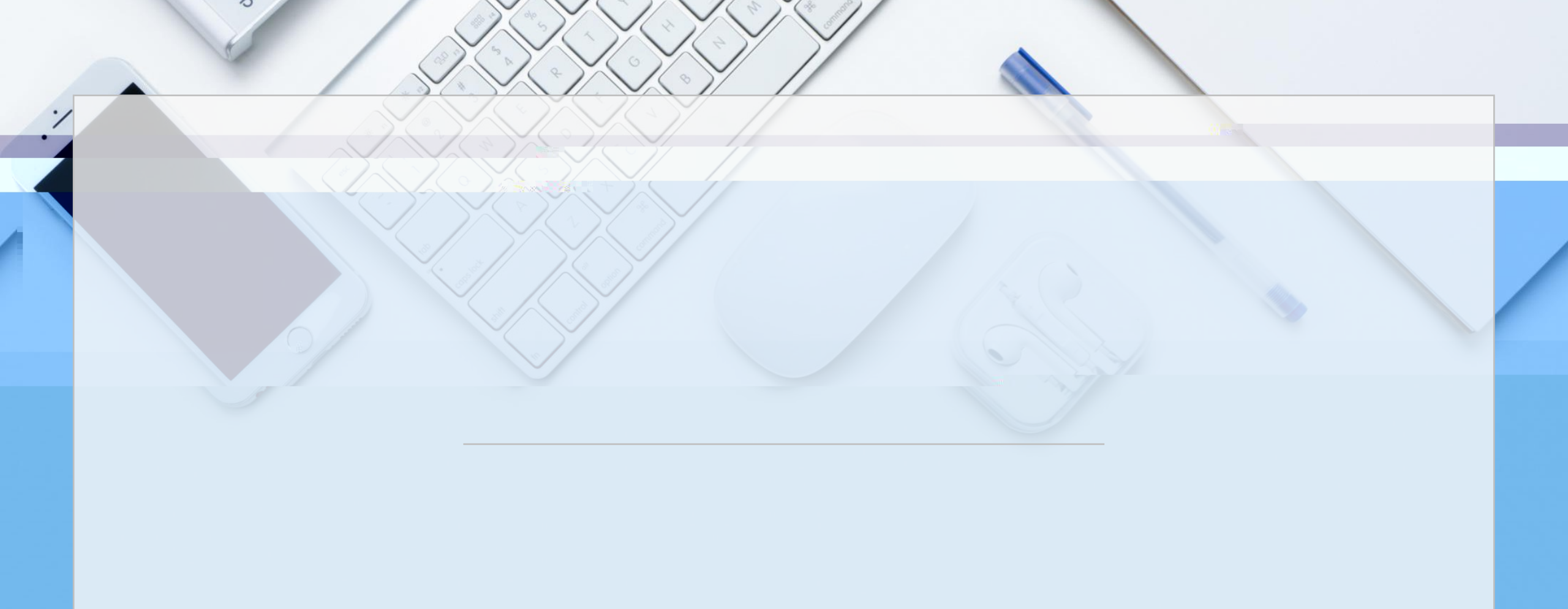

010 62317474

support@nsfc.gov.cn

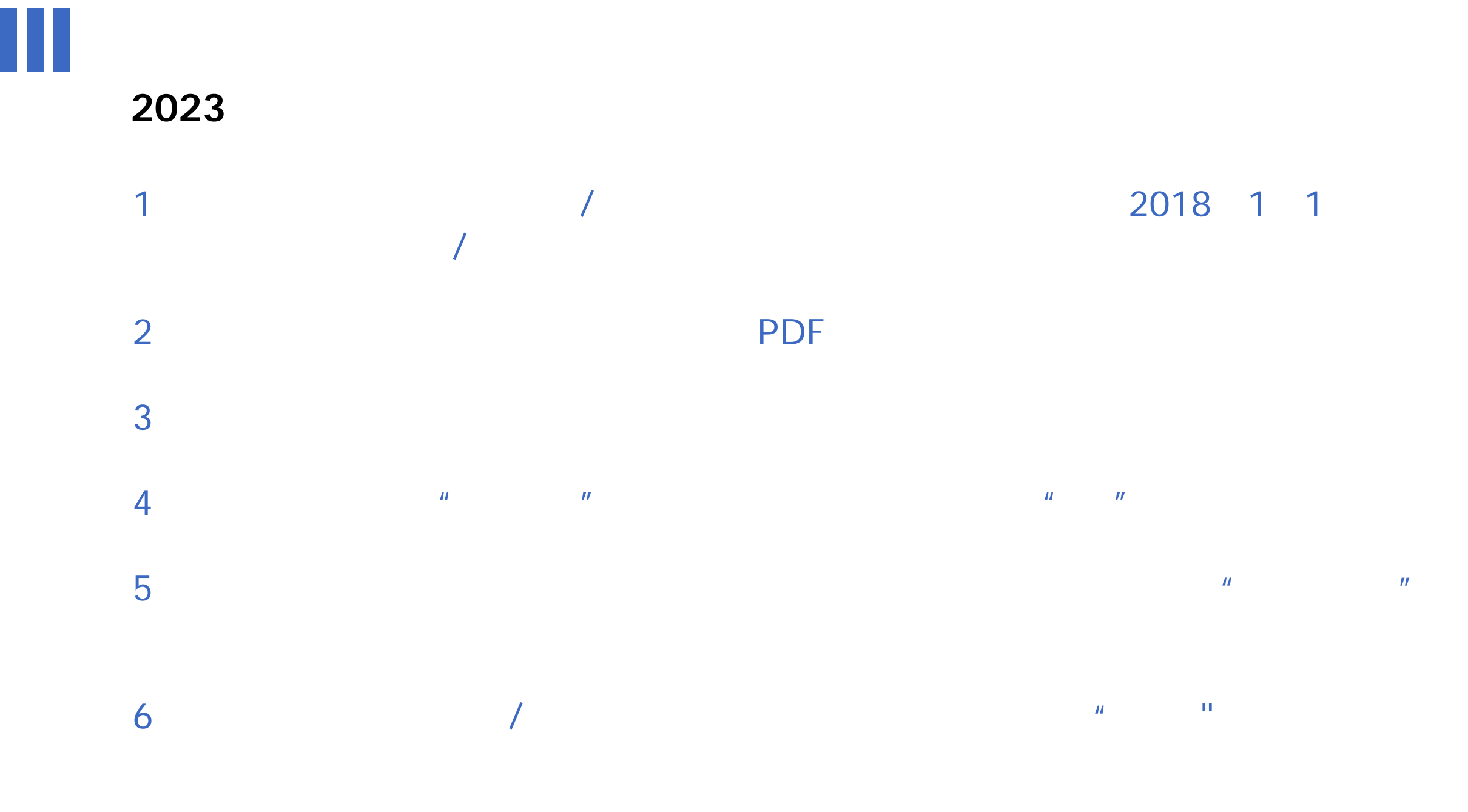

#### £!›E±´=Q ~ÂF ¡ÛN⁻-\$+iB-œ

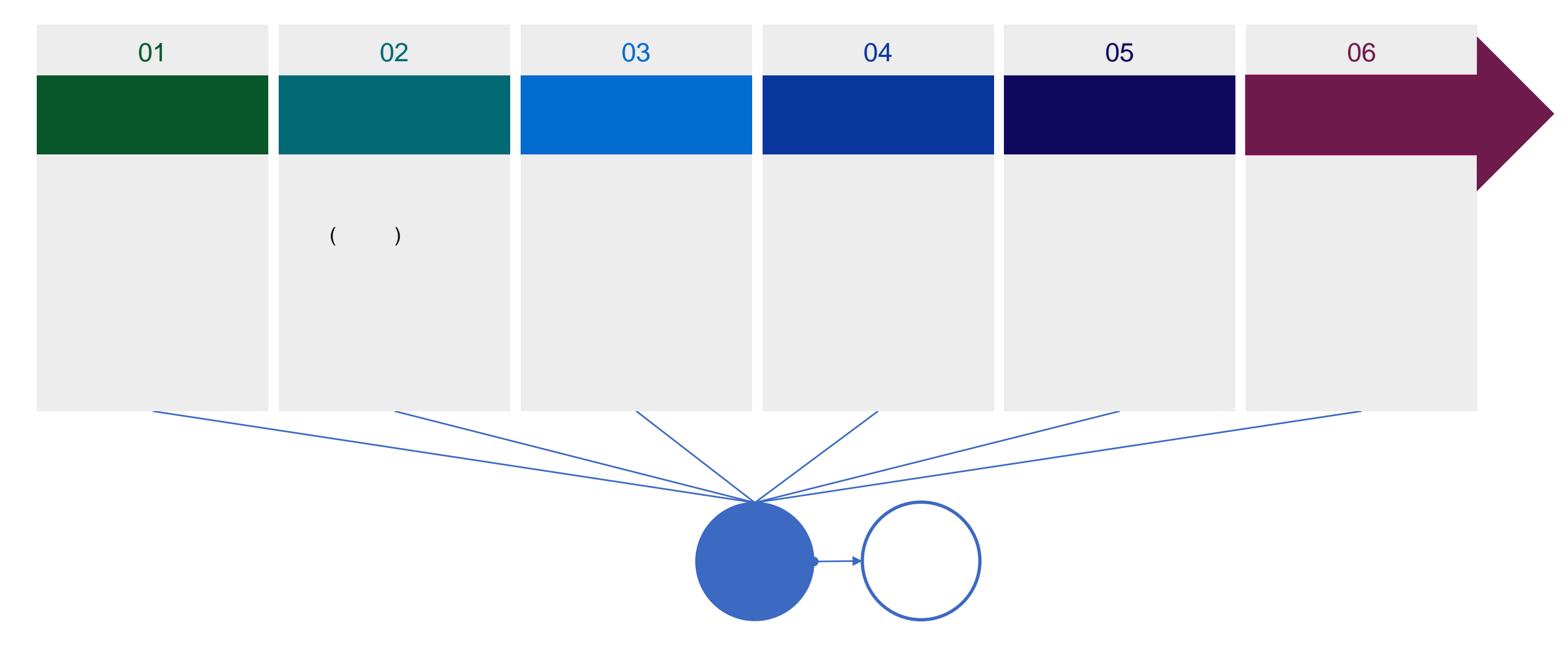

https://grants.nsfc.gov.cn

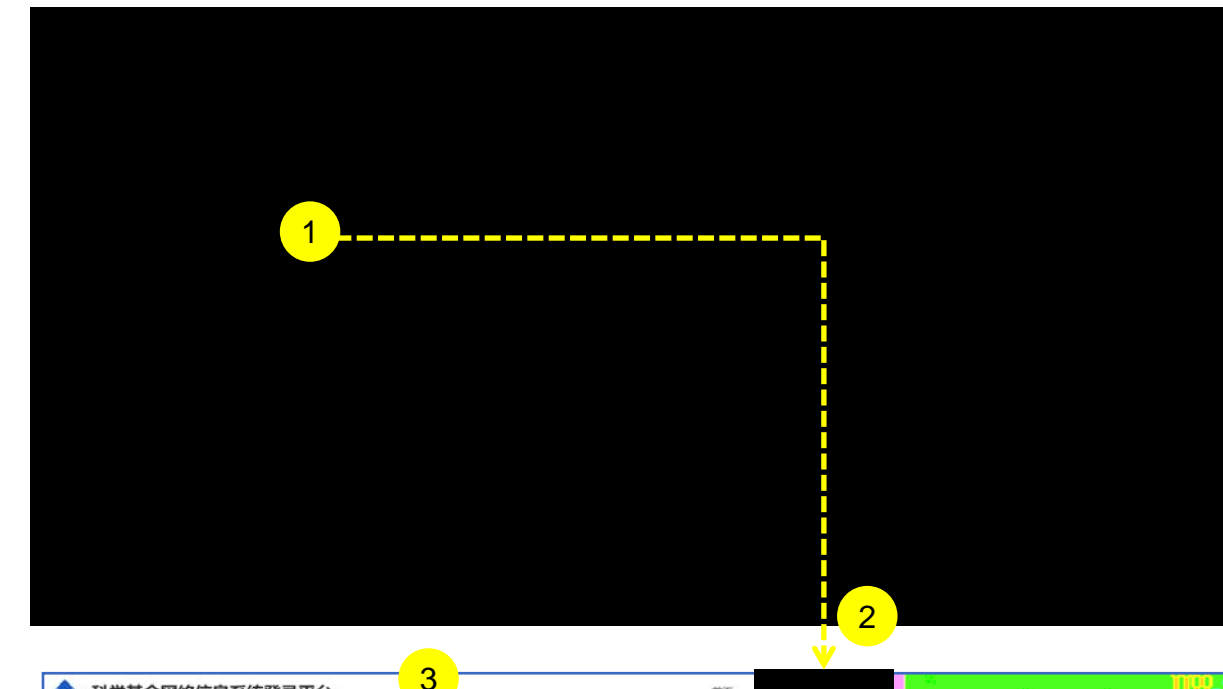

| NSTC TT S CLART S HITCH |                                  |                                                       |                                        |            |              |
|-------------------------|----------------------------------|-------------------------------------------------------|----------------------------------------|------------|--------------|
|                         |                                  |                                                       | M3333300000000000000000000000000000000 |            | <b>ULLAN</b> |
|                         |                                  | • 姓名(Full Name):                                      | •性别 (Gender) :                         |            |              |
|                         |                                  | 王老何                                                   | 女 (Female)                             |            |              |
|                         | +                                | 英文名(English name):                                    | -                                      |            |              |
|                         |                                  | Mr wang                                               | 2000-10-05                             |            |              |
|                         | Country or Region with passport) | (Nationality for international scientists, consistent | • 民族 (Nationality) :                   |            |              |
|                         | 活国(France)                       |                                                       | 血胨(Bal)                                |            |              |
|                         | ● 迂件奏型(Docur                     | ment Type) :                                          | • 运导問题(Identification Number):         |            |              |
|                         | IP研R(Passport)                   |                                                       | IPEA8134344353找是证件                     |            |              |
|                         | • 电子邮箱(E-mail                    | 0 :-                                                  | ・手机 (Phone Number) (清晴入11位手机切          | 、沒有調強 九 ): |              |
|                         | proposal1214@r                   | mail.nsfc.gov.cn 更熟                                   | 18539502444                            | 题 抽        |              |
|                         | 办公电话(Office T                    | et) :                                                 |                                        |            |              |
|                         | 010-62317474-1                   | 214                                                   |                                        |            |              |
|                         | <b>第</b> , 8385, 直建4             | 级新在城市(Province/ Region/Municipality and the city):    | 創設調査 (Postal Code) :                   |            |              |
|                         | SHI(Zh V                         | 杭州(市(Hangzhou) ····································   | 100085                                 |            |              |

#### 1. II .... " " 2. n " II " 11 3. II " II " II " 11

"

3⁄4 3⁄4 " "

3⁄4 " 3⁄4 " 11 II 11 II " п "

hotmail outlook sina 3⁄4 yahoo 3⁄4

11

"

*"* \**"* 

II .... II "

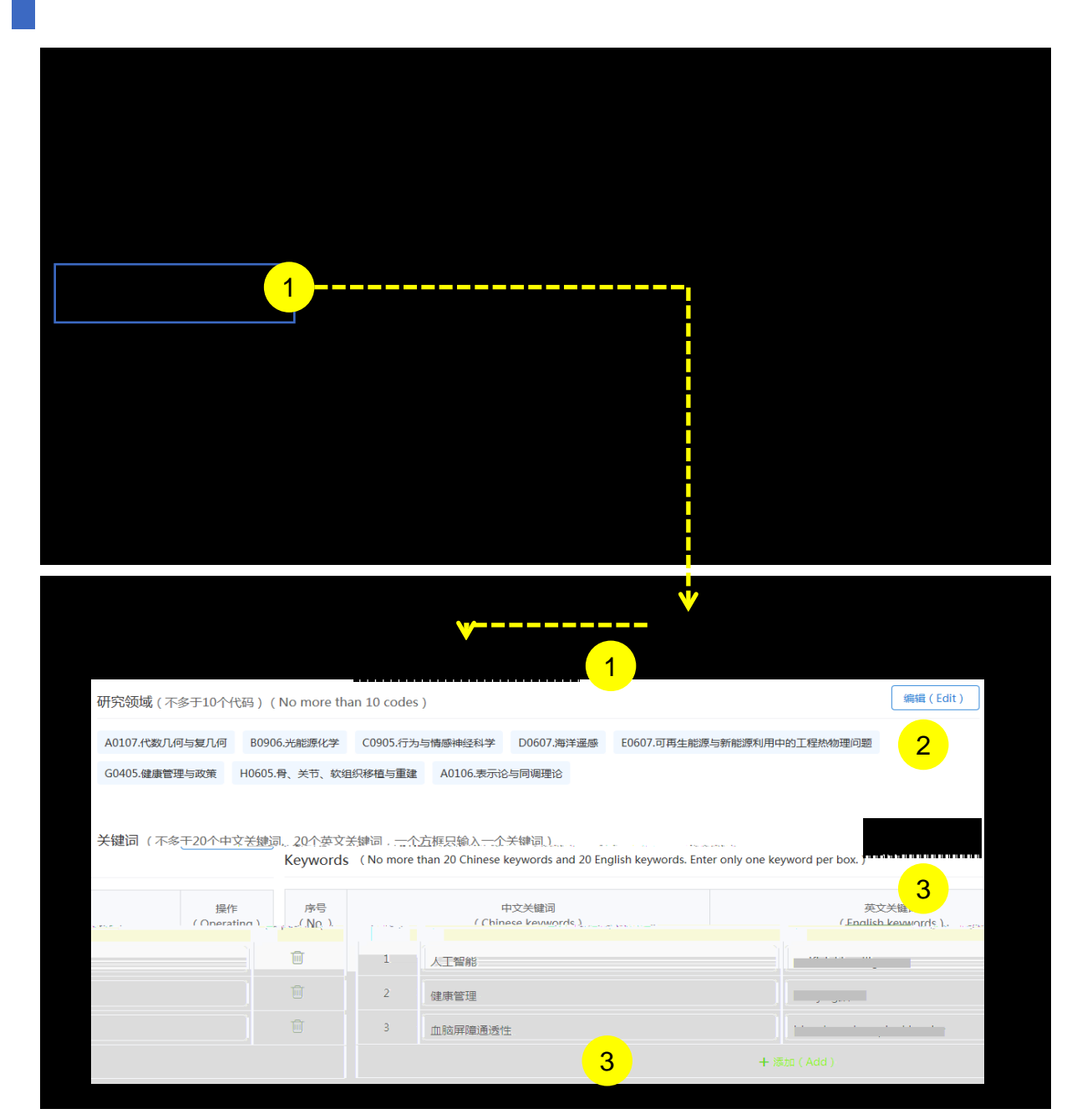

#### 1. II II " " 2. " II " 11 11 " 3. " II " 11

и п и п

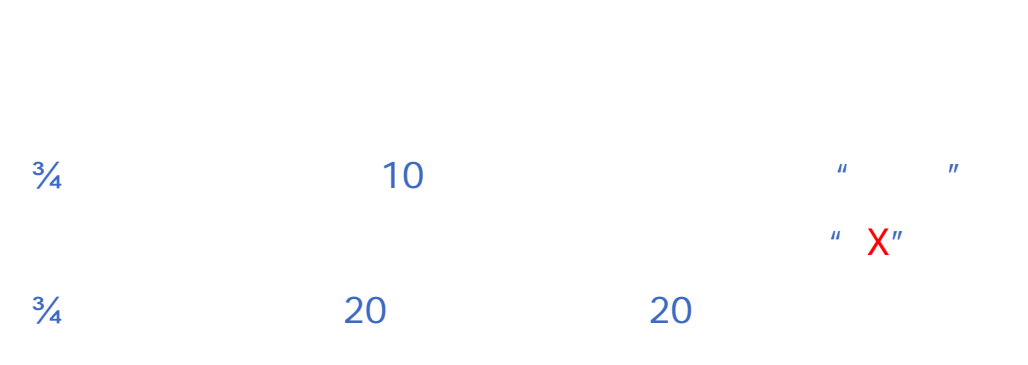

/ <sup>3</sup>/<sub>4</sub> / 2018 1 1 /

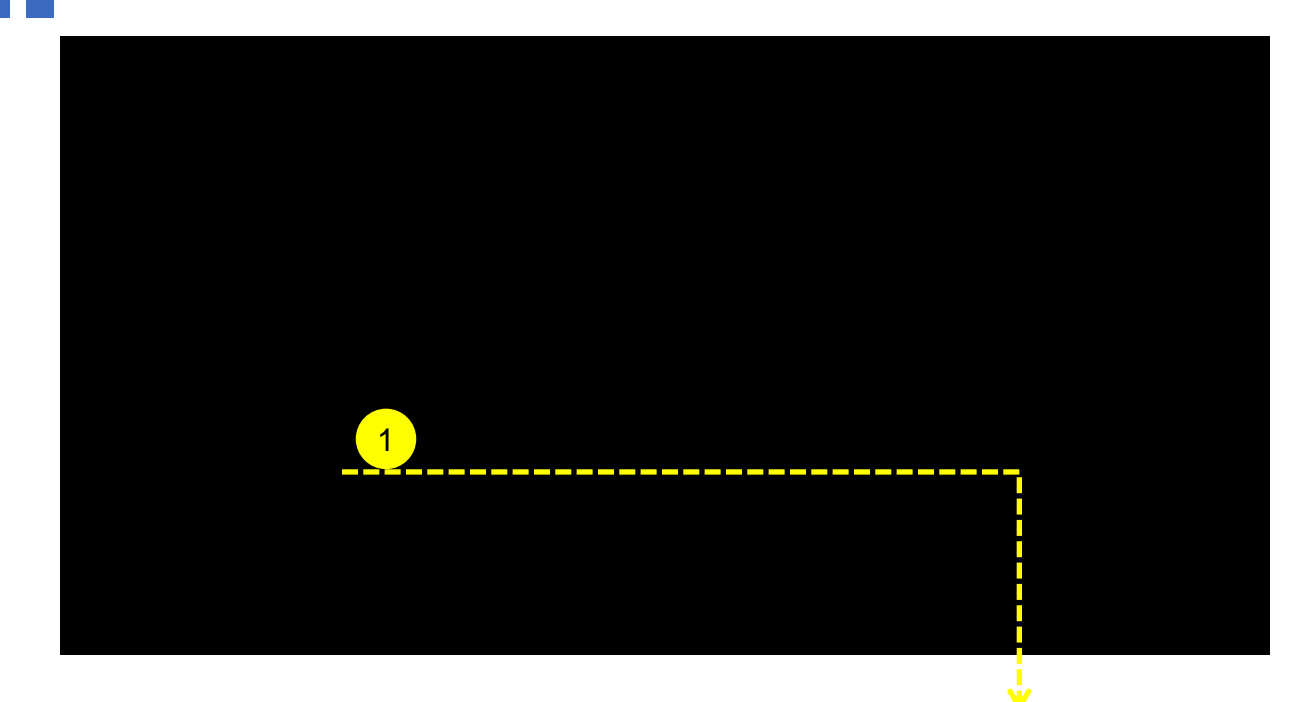

| ▲ 科学基金网络信息系统登录平台     |                                                                                                    | 首页                                              | 个人信息管理               | 个人成果                          | 科研简历        | 账号管理 | <b>2</b> 在线咨询 |
|----------------------|----------------------------------------------------------------------------------------------------|-------------------------------------------------|----------------------|-------------------------------|-------------|------|---------------|
| 简历列表<br>※号<br>1<br>2 | (Resume List) 明小人民最多現有5份有效面示 (Up ) (Up ) | nnes per de la son i<br>secola de la son i<br>2 | 史文状态 创建时间)           | <mark>(19</mark> ,727)<br>197 | Y           | 1    |               |
| 3                    | ● 申报普通线(General))<br>● 申报高量定人才美(优育、杰育、群体和基础科学中心项目、RFIS-<br>* 甑历名称(Resume Title)                                                                                                    | II, RFIS-III) (Resume for S                     | የርና, በሃርጉ, ናያራና,ውያናው | \$\$*6.¥586*6.¥5*m            |             |      |               |
|                      |                                                                                                    |                                                 | 取肖 (Cancel)          | ित्म् (Next)                  |             |      |               |
|                      | C服務所有:國家自然科学基金委員会 第にP留05002826号 20 第                                                                                                    | 公网安备 11040202500068卷                            | 版本号: 1.23.01.8       |                               | 98 M.<br>10 |      |               |

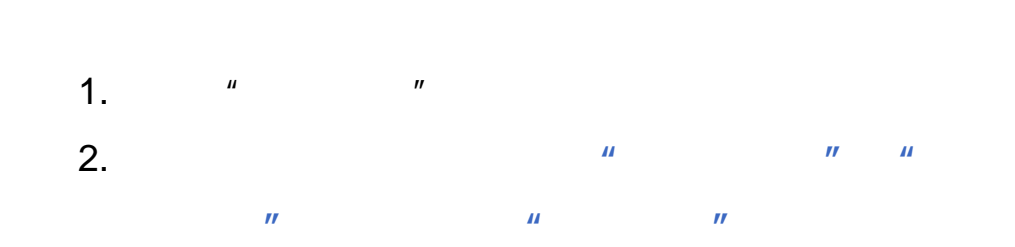

5

<sup>3</sup>/4 <sup>3</sup>/4

PDF

#### 03.F? Cz ß2± a

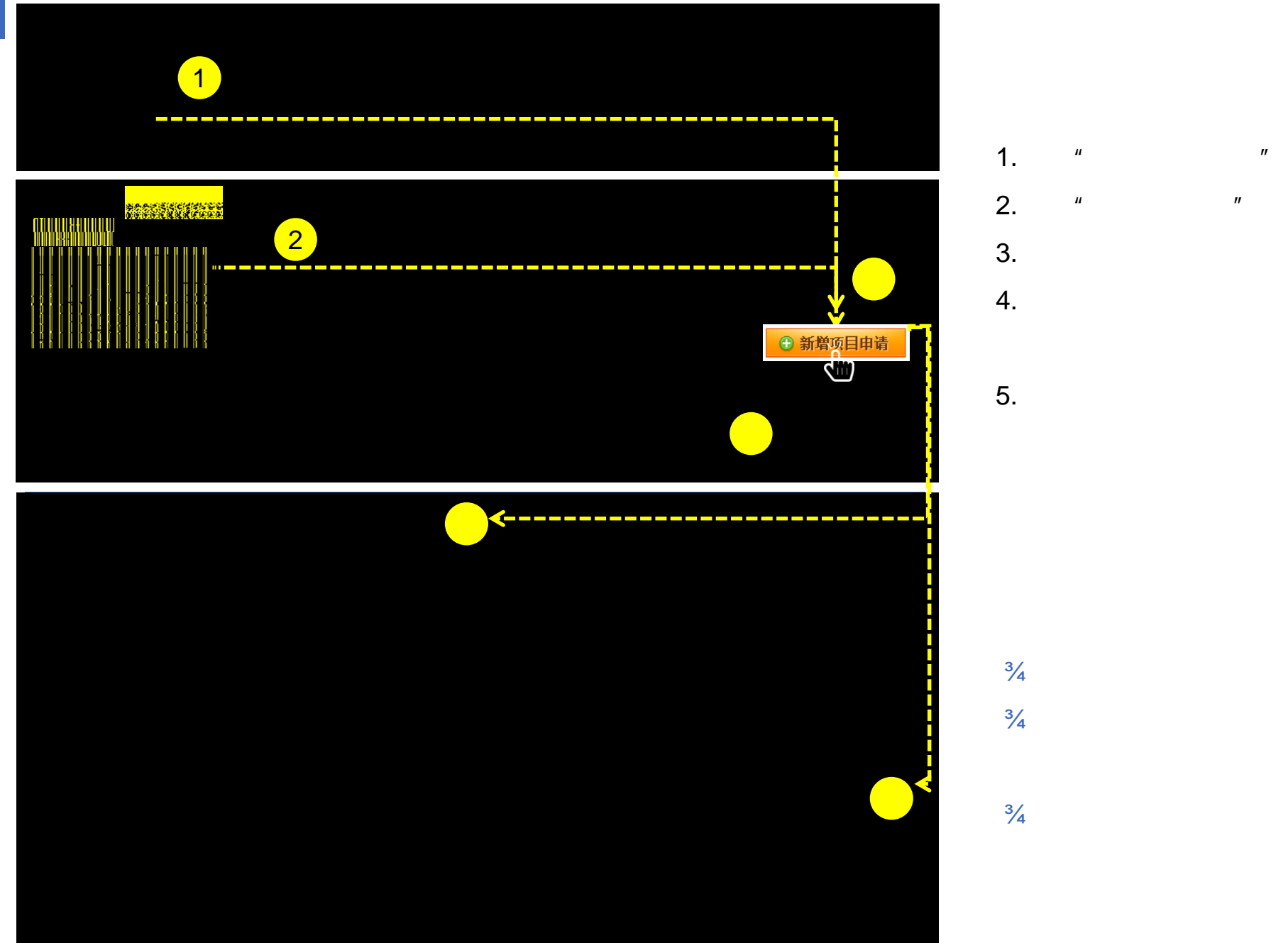

# п ш п

II

"

#### 04. <sub>i</sub> Ï+iB- ¥

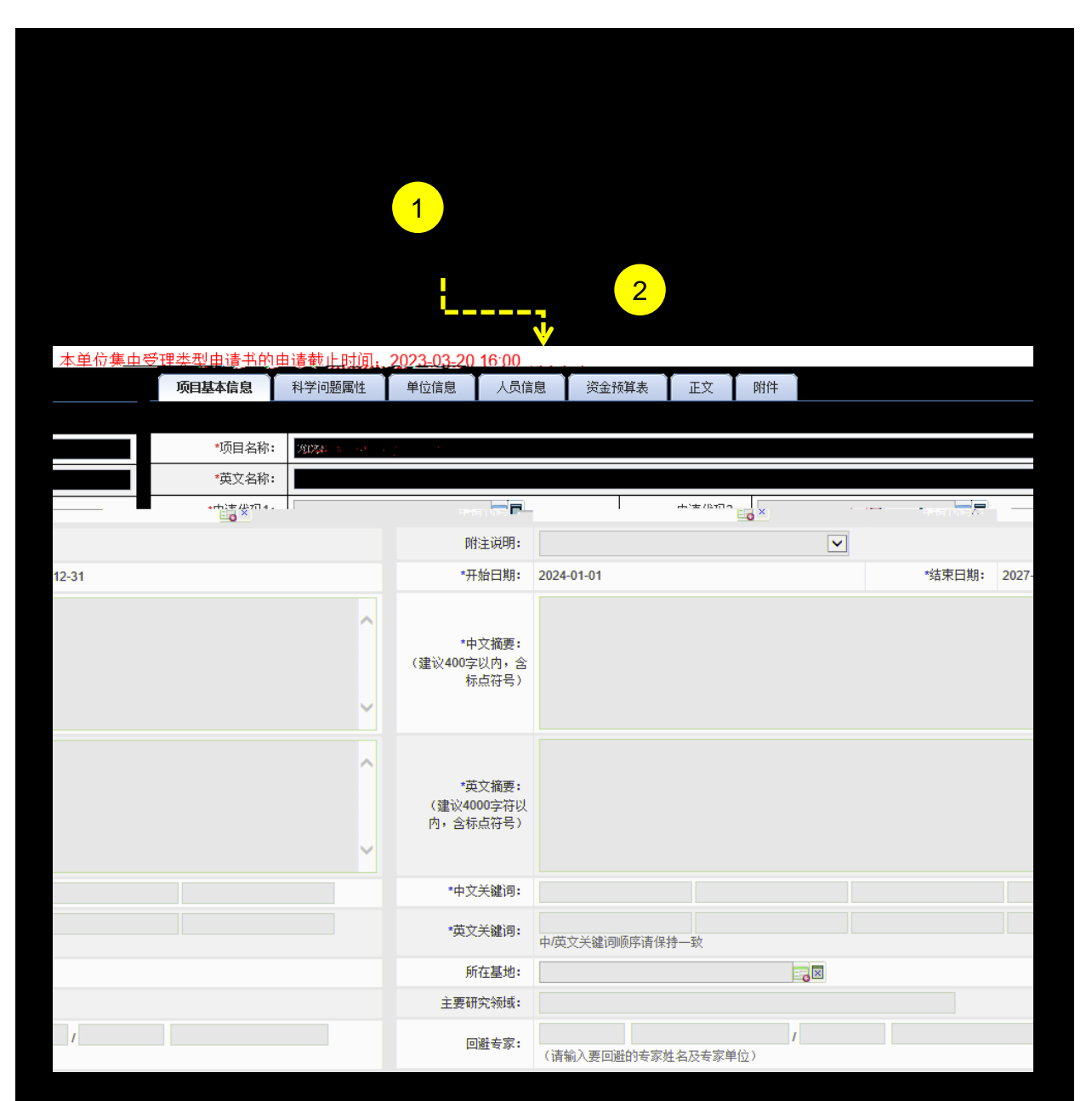

1. " "

2.

3/4 " \* " 3/4

### 05.\$1 ÖN⁻-\$ F Ž

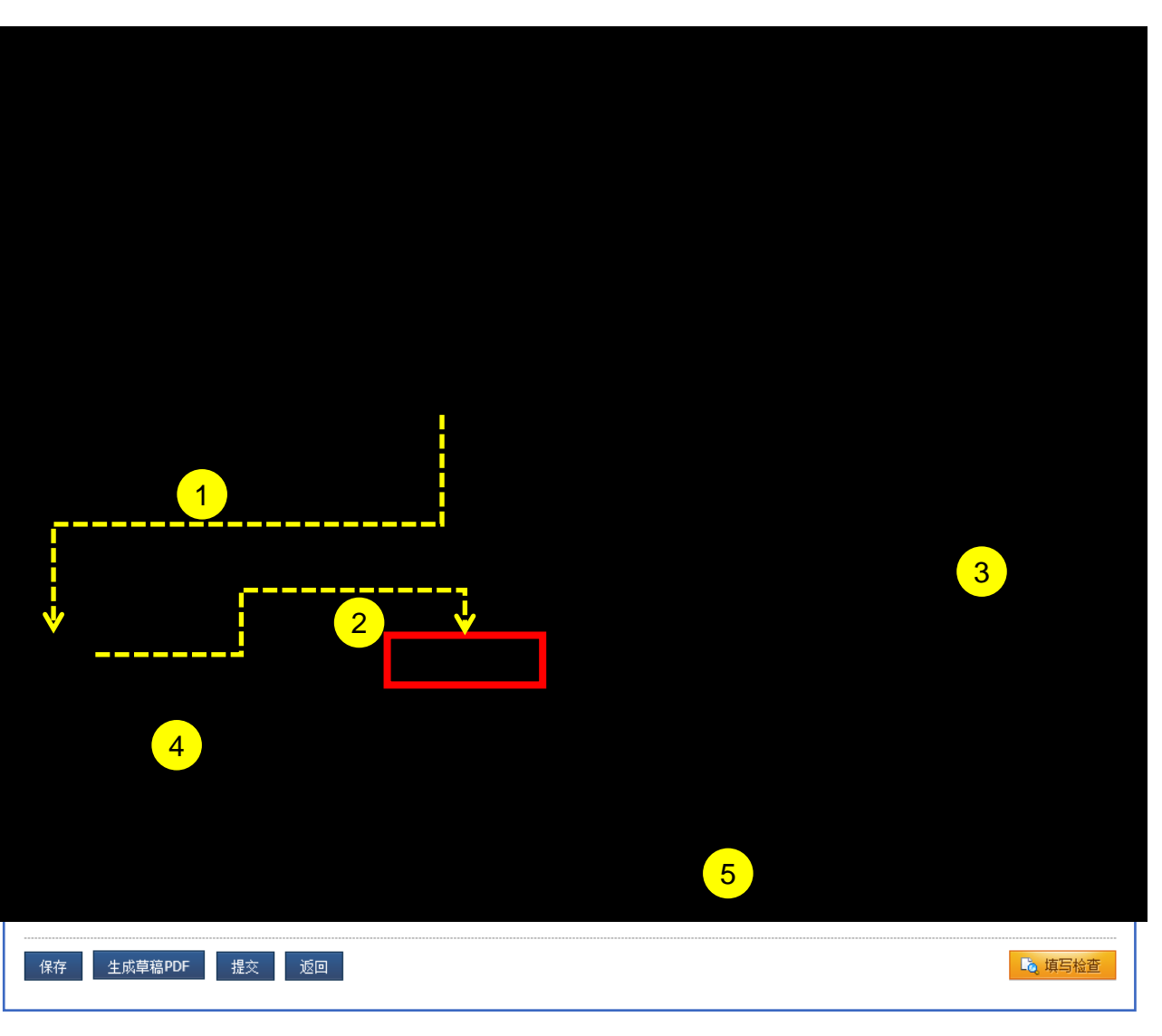

" " PDF PDF

3 / 1)

1

2

2) "

"

4 9 5 " "

3/4 / " " " " " " "

<sup>3</sup>/<sub>4</sub> PDF

06. @ VLz , = ö Ú

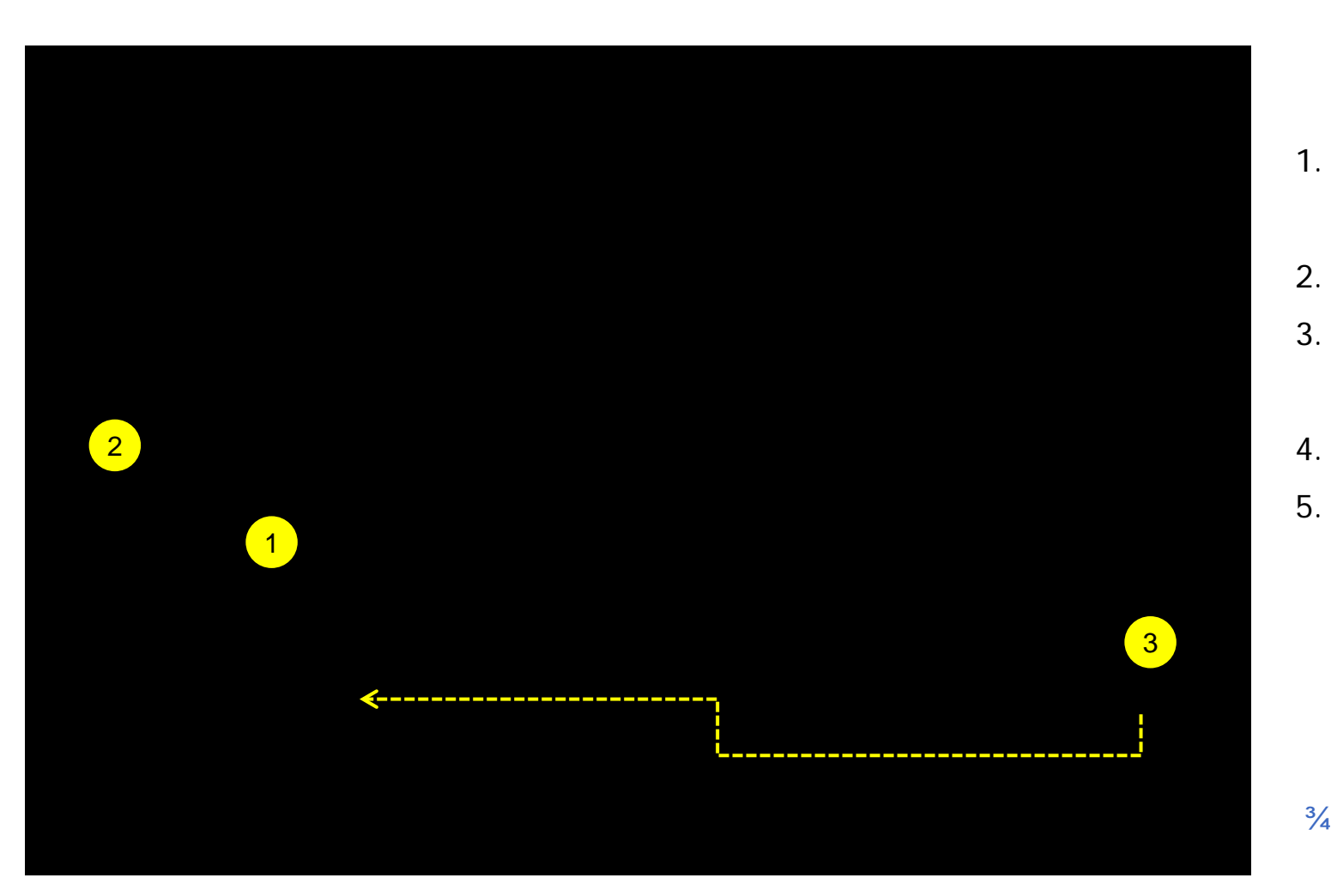

2. 3. 4. 5.

PDF

#### C\ - μ+^

3

4

5

1

•

•

•

• 1 "

• 2 " "

hotmail outlook sina yahoo

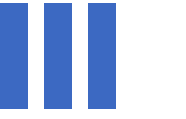

## -±?œ-Ø>)Å8;A53•,52ç@H0 1' .EE +eD )÷

010 62317474

support@nsfc.gov.cn

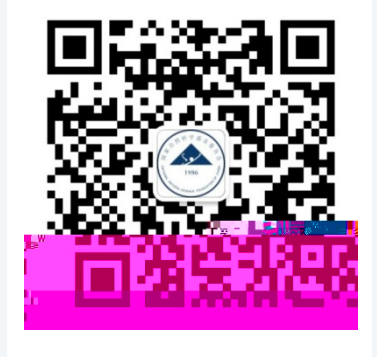